Wireless-N Broadband Router

## WR-5882 Quick Installation Guide

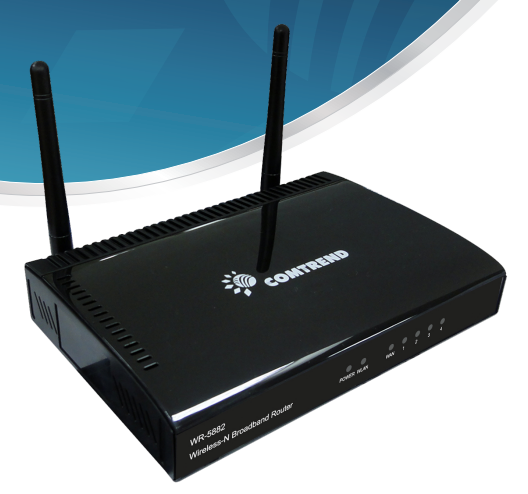

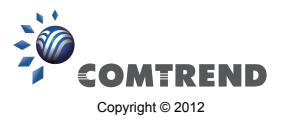

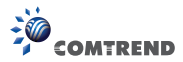

## A. Package Contents

Before starting to use this router, please check if there's anything missing in the package, and contact your place of purchase to claim missing items:

- · Driver/Utility/QIG/User Manual CD-ROM (1)
- · Broadband Router (2)
- · Ethernet cable (3)
- · Printed QIG (4)

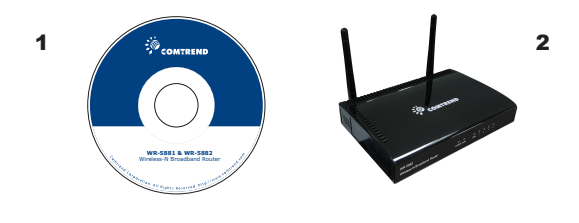

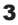

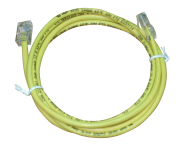

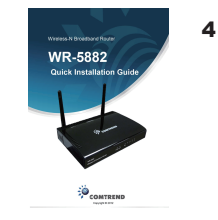

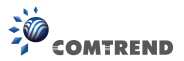

## **B. Installation**

Please follow the instructions below to setup the Comtrend wireless router:

1.Connect your xDSL / cable modem to the WAN port of the router with an Ethernet cable.

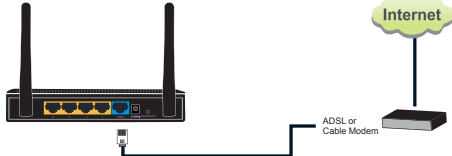

2.Connect your computers and network devices (network-enabled consumer devices other than computers, like game consoles, or a switch / hub) to an available LAN port of the router.

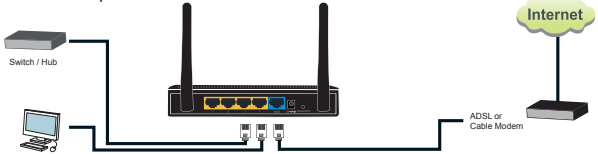

3.Connect the A/C power adapter to the wall socket, and then connect it to the Power socket of the router.

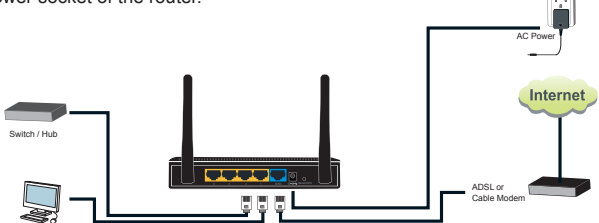

Please check all LEDs on the front panel. The Power LED should be steadily on, WAN and LAN LEDs should be on if the computer / network devices connected to the respective port of the router are powered on and correctly connected.

If the Power LED is still off and you're sure that all cable connections are connected properly, please contact your place of purchase for assistance.

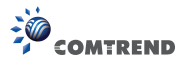

## C. Network Setup

A computer with a wired Ethernet connection to the wireless router is recommended for first-time setup and configuration.

| Local Area Connection Status      General Support      Connection      Statu:     Connection      Statu:     Connection      Statu:     Connection      Statu:     Connection      Sera      Connection      Activity      Sera      Connection      Receiv      Packets:     5,966   3,2      Properties      Dirable      Connection      Connection       Connection      Connection         C         | ed<br>ed<br>core | 1. From the Network Connections<br>window, open Local Area Connection<br>(You may also access this screen by<br>double-clicking the Local Area<br>Connection icon in your taskbar).Click<br>the <b>Properties</b> button. |
|----------------------------------------------------------------------------------------------------|------------------|----------------------------------------------------------------------------------------------------|
| Local Area Connection Properties     General Authentication Advanced     Cornect using:     AMD PCNET Family PCI Ethemet Ad     Configure     This connection uses the following kens:     General Microsoft Networks     Generation Control Control Contro Control Control Control Contr | P ×              | 2. The Local Area Connection<br>Properties window will appear. Select<br>Internet Protocol (TCP/IP), then click<br>'Properties'.                                                                                          |

3

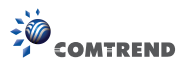

| Internet Protocol (CCP/IP) Properties                                                                                                    | <ol> <li>Select 'Obtain an IP address<br/>automatically' and 'Obtain DNS server<br/>address automatically', then click 'OK'.</li> </ol>                                                                                                    |
|----------------------------------------------------------------------------------------------------|----------------------------------------------------------------------------------------------------|
| Vireless Router - Windows Internet Explorer<br>Windows Internet Explorer<br>Methods and the server is Republication of the server is 2,168.0.1 at Default: admin/sdmin requires a<br>username and password.<br>Warning: This server is requesting that your username and<br>password be sent in an insecure manner (basic authentication<br>without a secure connection).<br>User name:<br>Bassword:<br>Bemember my password<br>CK Cancel | 4. Start your web browser and input<br>the IP address (http://192.168.0.1) of<br>the wireless router in the address bar,<br>and the following window should be<br>shown. Please input the user name<br>and password (by default, both are<br>admin), then click 'OK' to access the<br>web management interface of the<br>wireless router. Default user name: admin<br>Default password: admin |
| Time Zwee - (OUF OF 0) Operato Time (US & Canada)<br>Time Server Andreas : 102.42.24.41<br>Drynlyth Sandrage<br>Time Fining Janatry © 1 1 1 1 1 1 2 Janatry @ 1 1 2<br>HERT                                                                                                    | <ol> <li>Once logged in, you will need to go<br/>through the Quick Setup process.</li> <li>Select the time zone of the area in<br/>which you live, then click 'Next'.</li> </ol>                                                                                                    |

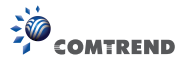

| DHCP connection (Dynamic IP Address)     Choice this if your Internet connection automatically provides you with     an IP Address. Most Cable Modems use this type of connection.     Outername / Password Connection (PPDc)     Choice this option if your Internet Connection requires a username and     password to get online. Most DSL modems use this type of connection.     Outername / Password Connection (PPTP)     Pirt Connet     Outername / Password Connection (PPTP)     Internet / Password Connection (IPTP)     Pirt Connet     Outername / Password Connection (IPTP)     Internet / Password Connection (IPTP)     Internet / Password Connection (IPTP) | 6. Select your broadband type, then<br>click 'Next'.<br>Note: the two most common types of<br>broadband types will be either DHCP<br>Connection, or PPPoE.                                                                                                    |  |
|----------------------------------------------------------------------------------------------------|----------------------------------------------------------------------------------------------------|--|
| Enter the IP Address, Subnet Mask: Gateway IP Address and DNS IP Address provided to you by<br>you SP in the appropriate fields.<br>IP Address 1722.11.1<br>Subnet Mask. 255.255.0<br>DBS Address<br>Default Cateway (172.11.254<br>BACK OK                                                                                                    | <ul> <li>7. Input the Internet connection<br/>parameters, using the values provided<br/>by your Internet Service Provider.</li> <li>Click 'OK' when you are finished.</li> <li>(The content of this page will vary<br/>depending on the connection method<br/>you selected in step 6)</li> </ul> |  |
| Save settings successfully!<br>Please press APPLY button to restart the system to make the changes take effect.<br>APPLY                                                                                                    | 8. Click 'Apply'.                                                                                                    |  |
| System Restarting! Please wait for a while !                                                                                                    | 9. When you see this message, the router will be ready with new settings within 60 seconds.                                                                                                    |  |
| 10. You should now be able to access the Internet. If you have any problems, repeat                                                                                                    |                                                                                                    |  |

section C of this guide or visit www.comtrend.com for assistance.

For instructions on advanced settings and wireless network setup, please refer to the user manual on the CD-ROM included in the box.

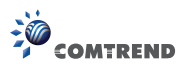

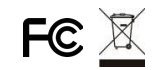

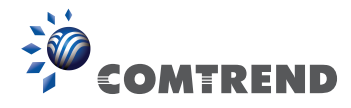